## Accessing Your 1098T Form:

#### Self-Service Banner:

- 1. Login to Catsweb using your student ID and pin
- 2. From the Self-Service Banner main page, click the 'Student' tab or click on 'Student'

| Personal Information Student Financial Aid Proxy Access                                                                                                    |                    |  |  |  |
|----------------------------------------------------------------------------------------------------|--------------------|--|--|--|
| Search Go                                                                                                    | SITE MAP HELP EXIT |  |  |  |
| Main Menu                                                                                                    |                    |  |  |  |
| Last web access on Aug 25, 2014 at 09:11 am                                                                                                    |                    |  |  |  |
| Personal Information<br>Update addresses or contact information; review name or social security number change information; Change your PIN.<br>Student<br>Admissions Status, Registration, Student Records, Housing, Meal Plans and Degree Audit |                    |  |  |  |
| Financial Aid<br>Apply for Financial Aid; View financial aid status and eligibility, accept award offers, and view loan applications.                                                                                                    |                    |  |  |  |
| Manage Parent/Proxy Access<br>Allows you to grant parents (or other related individuals) limited, view-only access to your information.<br>Admission Status                                                                                      |                    |  |  |  |

# 3. Click on 'Student Account'

#### Student

**Admissions Status** Apply for Admission or Review Existing Applications Registration Check your registration status, class schedule and add or drop classes Student Records View your holds, grades, transcripts, and apply for graduation Student Account View your account summaries, statement/payment history and tax information Housing and Meal Plans Submit/Review Contract and Preferences Parking Services Permits and Citations Buy parking permits and pay for parking related citations Tuition and Fee Information Make payment, view account detail, sign-up for direct deposit, authorize 3rd party users Degree Audit Review your academic progress. Registration Payment Confirmation View if sufficient payment has been made to your account to prevent cancellation of your classes Meningitis Immunization This link is ONLY for those students who have received a notification regarding their meningitis vaccination!

### 4. Select 'Tax Notification' Student Account

Account Summary Account Detail for Term Account Summary by Period Select Tax Year Tax Notification View Holds

ī.

# 5. Input Tax Year and Click 'Submit'

| Select a Tax Year |
|-------------------|
| Enter a Tax Year: |

## **Texas State 1098T Reporting website:**

- 1. Visit the site https://tim.txstate.edu/tax1098t/
- 2. Click on either Former Student Login or Current Student Login.
  - · Current students enter netID and password
  - Former students will need to authenticate with netID or SSN/ITIN

| 1098T Information                                                                                                    |       |                  |  |  |
|----------------------------------------------------------------------------------------------------|-------|------------------|--|--|
|                                                                                                    | Home  |                  |  |  |
|                                                                                                    |       |                  |  |  |
|                                                                                                    |       |                  |  |  |
| TAX1098T                                                                                                    |       |                  |  |  |
| Welcome to the Texas State University 1098T web site. This site provides useful information on the Taxpayer Relief Act of 1997, which provides education tax incentives                                           |       |                  |  |  |
| for eligible taxpayers. These benefits, called the American Opportunity Tax Credit and Lifetime Learning Credit, allow taxpayers to reduce their federal income tax based                                         |       |                  |  |  |
| upon qualified tuition and fees paid, assuming the taxpayer meets all TRA'97 requirements.                                                                                                    |       |                  |  |  |
| "Attention" The American Opportunity Tax Credit has been extended through December 2017 by the American Taxpayer Relief Act of 2012.                                                                              |       |                  |  |  |
| Learn about the American Opportunity Tax Credit here                                                                                                    |       |                  |  |  |
| This site also contains information on the Tuition and Fees Deduction for Higher Education Expenses. This tax deduction permits taxpayers to take an "above the line" deduction for qualified higher education    |       |                  |  |  |
| expenses paid by the taxpayer during a taxable year. Additional information can be found by selecting the The Deduction for Higher Education Expenses link under the Education Tax Credit Information menu option |       |                  |  |  |
|                                                                                                    |       |                  |  |  |
| Access your 1096-1 by clicking Login and follow the instructions to obtain secure access to your student-specific data. Complete ins form 8666 (instructions) to see if you quality.                              |       |                  |  |  |
| Additional resources are available at the Student-Business Services website.                                                                                                    |       |                  |  |  |
| Former Student Login                                                                                                    | Curre | nt Student Login |  |  |
|                                                                                                    |       |                  |  |  |
|                                                                                                    |       |                  |  |  |
| 0 Calast Austilable 4000Ta                                                                                                    |       |                  |  |  |
| 3. Select Available 10981s                                                                                                    |       |                  |  |  |

1098T Information
Home Available 1098Ts

#### TAX1098T

Welcome to the Texas State University 1098T web site. This site provides useful information on the Taxpayer Relief Act of 1997, which provides education tax incentives for eligible taxpayers. These benefits, called the American Opportunity Tax Credit and Lifetime Learning Credit, allow taxpayers to reduce their federal income tax based upon qualified tuition and fees paid, assuming the taxpayer meets all TRA'97 requirements.

\*\*Attention\*\* The American Opportunity Tax Credit has been extended through December 2017 by the American Taxpayer Relief Act of 2012.

Learn about the American Opportunity Tax Credit here

This site also contains information on the Tuition and Fees Deduction for Higher Education Expenses. This tax deduction permits taxpayers to take an "above the line" deduction for qualified higher education expenses paid by the taxpayer during a taxable year. Additional information can be found by selecting the The Deduction for Higher Education Expenses link under the Education Tax Credit Information menu option.

Access your 1098-T by clicking Login and follow the instructions to obtain secure access to your student-specific data. Complete IRS form 8863 (instructions) to see if you qualify.

Additional resources are available at the Student Business Services website.

4. You can then select to download the pdf of the desired tax year.

#### List of available 1098Ts

Rusti Wade

| Tax Year | File Date  |              |          |
|----------|------------|--------------|----------|
| 2013     | 12/12/2017 | Download PDF | View PDF |
| 2014     | 12/12/2017 | Download PDF | View PDF |
| 2015     | 12/12/2017 | Download PDF | View PDF |
|          |            |              |          |